## [スバル] ABS/VDC ブレーキメンテナンスモード (例:レヴォーグ VM4)

#### 概要

- ・この機能は、リヤブレーキ関連部品の点検、修理する際に使用します。
- ・ブレーキメンテナンスモード中は、電動パーキングブレーキの作動/解除は実施できません。

・ブレーキメンテナンスモードを実施した場合は、電動パーキングブレーキ警告灯/作動灯が点灯し、ABSの ECU に DTC: C1984「ブレーキメンテナンスモード」をメモリされます。ブレーキメンテナンスモードから 通常モードに復帰すると、電動パーキ ングブレーキ警告灯が消灯し、ABSの DTC がクリアされます。

ブレーキメンテナンスモードを開始すると、アイサイト等他の ECU に DTC を記憶することがあります。ブレーキメンテナンスモード終了後、必ず他の ECU の DTC をクリアして下さい(過去故障に記憶されるため全自己診断だけでは異常なしと出るので、個別の診断でも DTC がない注意: か確認して下さい)。

● ブレーキメンテナンスモード終了時、電動パーキングブレーキが自動で作動するため、他の作業が行われていないか、安全に十分配慮して下さい。

手順/操作

# 1. メンテナンスモード開始方法

| 1. 車両を水平で安全な場所に停車し、タイヤに輪止<br>めをします。         |  |
|---------------------------------------------|--|
| 2. IG ON 後、ブレーキペダルを踏みながら、電動パ<br>ーキングを解除します。 |  |
| 3. TPM2000 車両に接続します。                        |  |

| 4. 『メーカー選択』画面から <mark>〔国産乗用車〕</mark> -<br>〔スバル〕 を選択して [ENTER] をタップします。                     | メーカー選択国産乗用車トヨタ/レクサス輸入車日産/インフィニティ国産トラックホンダ/アキュラ08011三菱スズキダイハツマツダスバルENTER:選択 EXIT:戻る             |
|--------------------------------------------------------------------------------------------|------------------------------------------------------------------------------------------------|
| 5. <mark>〔作業サポート〕</mark> を選択して[ENTER]をタ<br>ップします。                                          | スバル メインメニュー   ジ町 ジワ クリーク   シ町 シワ クリーク   ENTER: 選択 EXIT: 戻る                                     |
| 6. 車両搭載システムの確認が始まります。                                                                      | 作業サポート<br><sup>車両搭載システム確認中…</sup><br>しばらくお待ち下さい<br>50%<br>パーキングブレーキ                            |
| 7. 『作業サポート』画面が表示されましたら、<br><mark>〔ABS/VDC〕</mark> を選択して [ENTER] をタップしま<br>す。               | 作業サポート<br>車体番号読取り<br>トランスミッション<br>ABS/VDC<br>アイドリングストッブ<br>オートライト&ワイバー<br>ENTER : 選択 EXIT : 戻る |
| 8.『ABS/VDC 作業サポート』画面が表示されますの<br>で、 <mark>(ブレーキメンテナンスモード)</mark> を選択して、<br>[ENTER] をタップします。 | ABS/VDC作業サポート<br>ブレーキメンテナンスモード<br>VDCセンサ中点設定モード<br>ENTER:選択 EXIT:戻る                            |

| 9. ブレーキメンテナンスモードの説明が表示されま<br>すので、確認後、[ENTER] をタップします。 | ブレーキメンテナンスモード   この作業はブレーキバッド/ディスクロータ/<br>ディスクブレーキASSYを点検/交換/修理する際に<br>使用します。   ENTER:次へ EXIT:中止   ブレーキメンテナンスモード   確認!!   -水平な場所に停車   -1G-ON(エンジン停止)   -電動バーキングブレーキ解除 |
|-------------------------------------------------------|----------------------------------------------------------------------------------------------------|
| 10. ブレーキメンテナンスモードの状態を確認する通<br>信が開始されます。               | ENTER : 次へ EXIT : 中止<br>ブレーキメンテナンスモード<br>イニシャライズ中…<br>しばらくお待ち下さい                                                                                                    |
| 11. 確認画面が表示されますので、[ENTER] をタッ<br>プします。                | ブレーキメンテナンスモード<br><sup>ブレーキメンテナンスモードに移行します。</sup><br>ENTER : 実行 EXIT : 中止                                                                                             |
| 12. モード移行の通信が開始されます。                                  | ブレーキメンテナンスモード<br>イニシャライズ中…<br>しばらくお待ち下さい                                                                                                    |

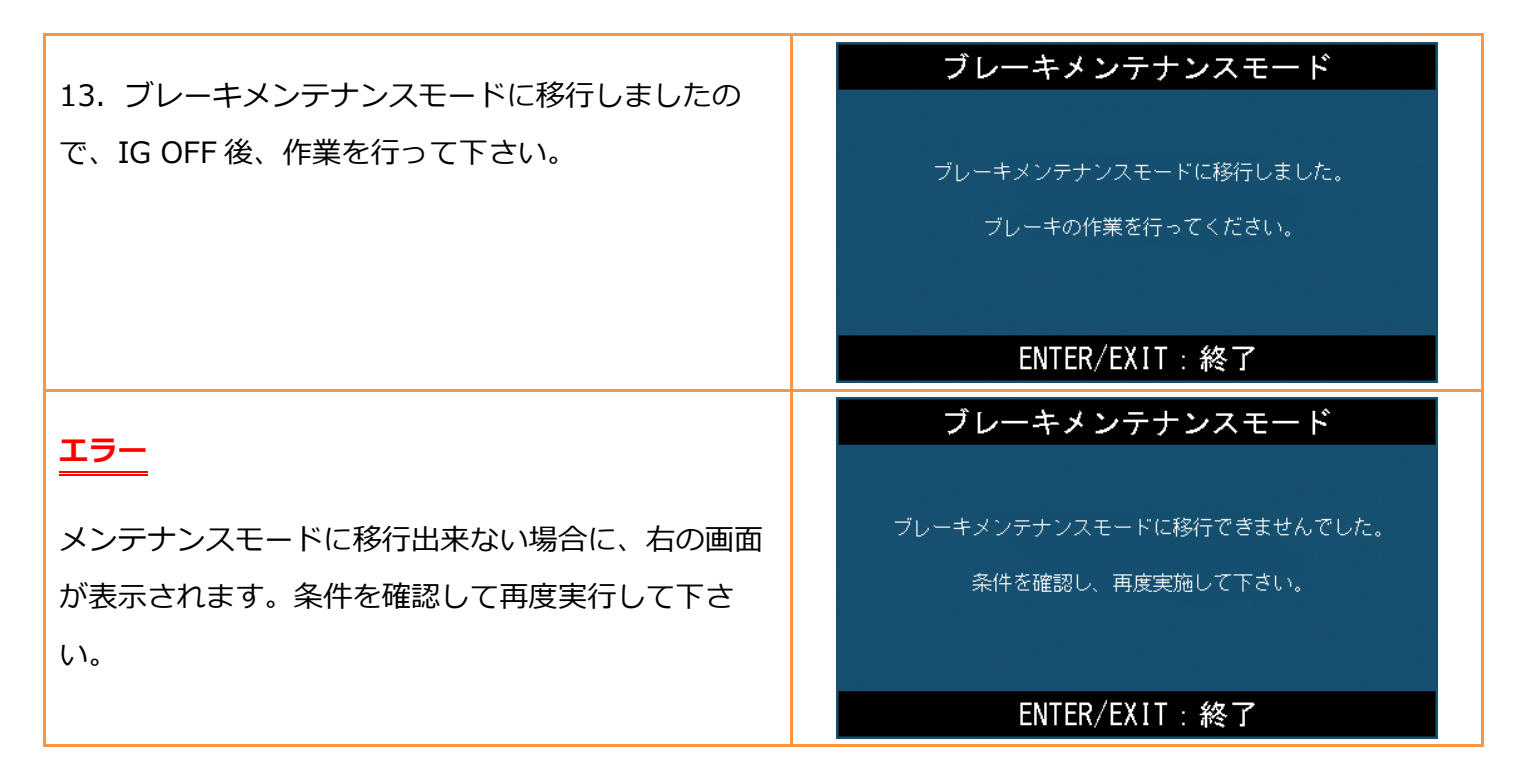

#### 2. メンテナンスモード終了方法

### ● リヤブレーキ部品が正常に搭載されているか確認します。 注意: ● バッテリーのマイナス端子を接続し、IG ON にします。 「1. メンテナンスモード開始方法」の1~10 迄進めて下さい。 ブレーキメンテナンスモード 1. 『ブレーキメンテナンスモード』を解除する前に確 認画面が表示されます。 ブレーキメンテナンスモードを解除します。 すべてのブレーキシステムの部品を取り付けて下さい。 ENTER:実行 EXIT:中止 ブレーキメンテナンスモード 2. ブレーキペダルを踏み込みます。 ※ブレーキペダルが奥まで、踏み込めない状態では解 ブレーキペダルを強く踏み込んで下さい。 除できません。その場合、そのまま放置して、一度下 のエラー画面を表示させて下さい。その後、エンジン を始動して、ブレーキを踏み込める状態に戻ってか ら、もう一度この作業を行って下さい。

|                                                                               | ブレーキメンテナンスモード                                                          |
|-------------------------------------------------------------------------------|------------------------------------------------------------------------|
| 3. メンテナンスモートか解除されると、石の画面か                                                     |                                                                        |
| 表示されますので、説明に従って動作確認を行なって                                                      | ブレーキメンテナンスモードを解除しました。                                                  |
| 下さい。                                                                          | 一度IGキーをOFFしてエンジンを始動し、<br>電動バーキングブレーキが正常に<br>動作するか確認してください。             |
| ※診断を実施し、故障コードの読取り・消去を行なっ                                                      |                                                                        |
| て下さい。                                                                         | ENTER/EXIT:終了                                                          |
|                                                                               |                                                                        |
|                                                                               |                                                                        |
| T=                                                                            | ブレーキメンテナンスモード                                                          |
| <u> </u>                                                                      | ブレーキメンテナンスモード                                                          |
| <mark>エラー</mark><br>メンテナンスモードを解除出来ない場合に、右の画面                                  | <b>ブレーキメンテナンスモード</b><br>ブレーキメンテナンスモードを解除できませんでした。                      |
| <mark>エラー</mark><br>メンテナンスモードを解除出来ない場合に、右の画面<br>が表示されます。条件を確認して再度実行して下さ       | <b>ブレーキメンテナンスモード</b><br>ブレーキメンテナンスモードを解除できませんでした。<br>条件を確認し、再度実施して下さい。 |
| <mark>エラー</mark><br>メンテナンスモードを解除出来ない場合に、右の画面<br>が表示されます。条件を確認して再度実行して下さ<br>い。 | <b>ブレーキメンテナンスモード</b><br>ブレーキメンテナンスモードを解除できませんでした。<br>条件を確認し、再度実施して下さい。 |

5 / 5